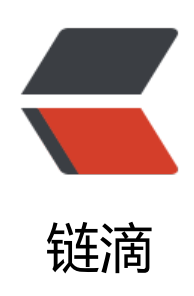

# RocketMQ 入门基础 - 环境 & amp; 整合

作者: jianzh5

- 原文链接: https://ld246.com/article/1585530045129
- 来源网站: 链滴
- 许可协议:署名-相同方式共享 4.0 国际 (CC BY-SA 4.0)

### 概述&选型

消息队列作为高并发系统的核心组件之一,能够帮助业务系统解构提升开发效率和系统稳定性。主要于三种典型场景:**应用解耦、流量消峰、消息分发。** 

目前主流的MQ主要是Rocketmq、kafka、Rabbitmq,Rocketmq相比于Rabbitmq、kafka具有主优势特性有:

- 支持事务型消息(消息发送和DB操作保持两方的最终一致性, rabbitmq和kafka不支持)
- 支持结合rocketmq的多个系统之间数据最终一致性(多方事务,二方事务是前提)
- 支持18个级别的延迟消息(rabbitmq和kafka不支持)
- 支持指定次数和时间间隔的失败消息重发(kafka不支持, rabbitmq需要手动确认)
- 支持consumer端tag过滤,减少不必要的网络传输(rabbitmq和kafka不支持)
- 支持重复消费 (rabbitmq不支持, kafka支持)

本文主要介绍RocketMQ的单机安装、双机主从高可用安装配置、运维管理平台搭建、与SpringBoo整合几个知识点,具备相关知识技能的同学请直接拉到最后点个"在看"即可。

每次都是:下次一定! 都多少个下次了?

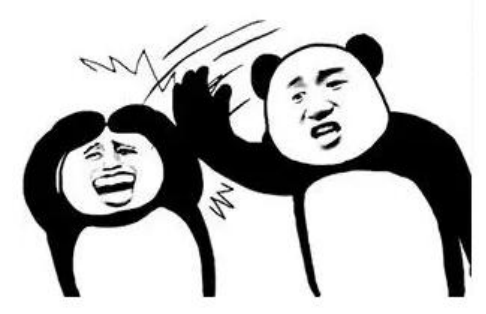

文章开始之前需要先准备好JDK1.8或以上的服务器环境以及从rocketmq官网下载好二进制安装包,载地址http://rocketmq.apache.org/dowloading/releases/

### 单机安装配置

工欲善其事必先利其器,要想深入了解RocketMQ得先把环境安装好,咱们先开始单机版RocketMQ 安装!

● 解压安装

unzip rocketmq-all-4.7.0-bin-release.zip

- 启动 Name Server
- > nohup sh bin/mqnamesrv &
- 查看 Name Server启动日志
- > tail -f ~/logs/rocketmqlogs/namesrv.log

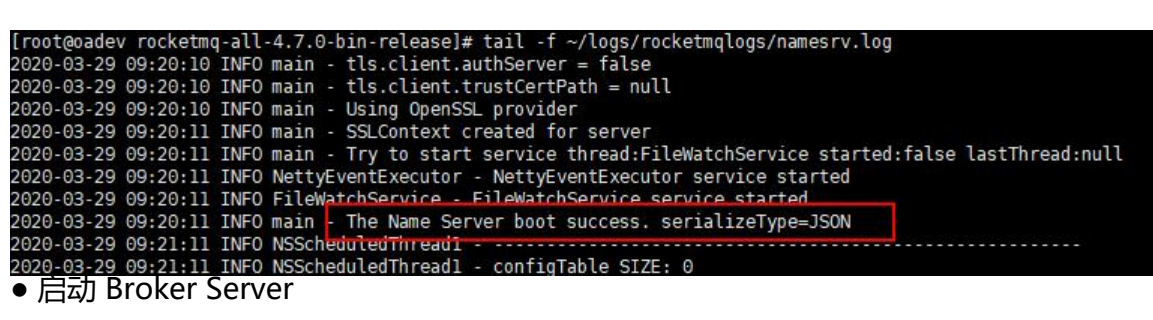

- > nohup sh bin/mqbroker -n localhost:9876 &
- 查看 Broker Server 启动日志
- > tail -f ~/logs/rocketmqlogs/broker.log

| <pre>[root@oadev rocketmq-all-4.7.0-bin-release]# tail -f ~/logs/rocketmqlogs/broker.log</pre>                                    |
|----------------------------------------------------------------------------------------------------|
| 2020-03-29 09:23:54 INFO main - Try to start service thread:FileWatchService started:false lastThread:null                        |
| 2020-03-29 09:23:54 INFO FileWatchService - FileWatchService service started                                                      |
| 2020-03-29 09:23:54 INFO main - Try to start service thread:PullRequestHoldService started:false lastThread:null                  |
| 2020-03-29 09:23:54 INFO PullRequestHoldService - PullRequestHoldService service started                                          |
| 2020-03-29 09:23:54 INFO main - Try to start service thread:TransactionalMessageCheckService started:false lastThread:null        |
| 2020-03-29 09:23:54 INFO brokerOutApi_thread_1 - register broker[0]to name server localhost:9876 OK                               |
| 2020-03-29 09:23:54 INFO main - The broker[oadev, 👘 🖬 🚛 10911] boot success. serializeType=JSON and name server is localhost:9876 |
| 2020-03-29 09:24:04 INFO BrokerControllerScheduledThread1 - dispatch behind commit log 0 bytes                                    |
| 2020-03-29 09:24:04 INFO BrokerControllerScheduledThread1 - Slave fall behind master: 0 bytes                                     |
| 2020-03-29 09:24:04 INFO brokerOutApi_thread_2 - register broker[0]to name server localhost:9876 OK                               |
| 2020-03-29 09:24:34 INFO brokerOutApi_thread_3 - register broker[0]to name server localhost:9876 OK                               |

单机情况下安装使用RocketMQ很简单,只需要分别启动NameServer和Broker Server即可!

关闭RockerMQ需要使用下面的命令:

- # 先关闭Broker Server
- > sh bin/mqshutdown broker
- # 再关闭NameServer
- > sh bin/mqshutdown namesrv

## 双机主从高可用搭建

为了消除单机故障,增加可靠性或增大吞吐量,可以在多台服务器上部署多个NameServer和Broker 并为每个Broker部署一个或多个Slave。本节将说明使用两台机器,搭建双主、双从、无单点故障的 可用RocketMQ集群。假设现在有两台服务器,IP地址分别为:192.168.100.43和192.168.100.44, 署架构如下:

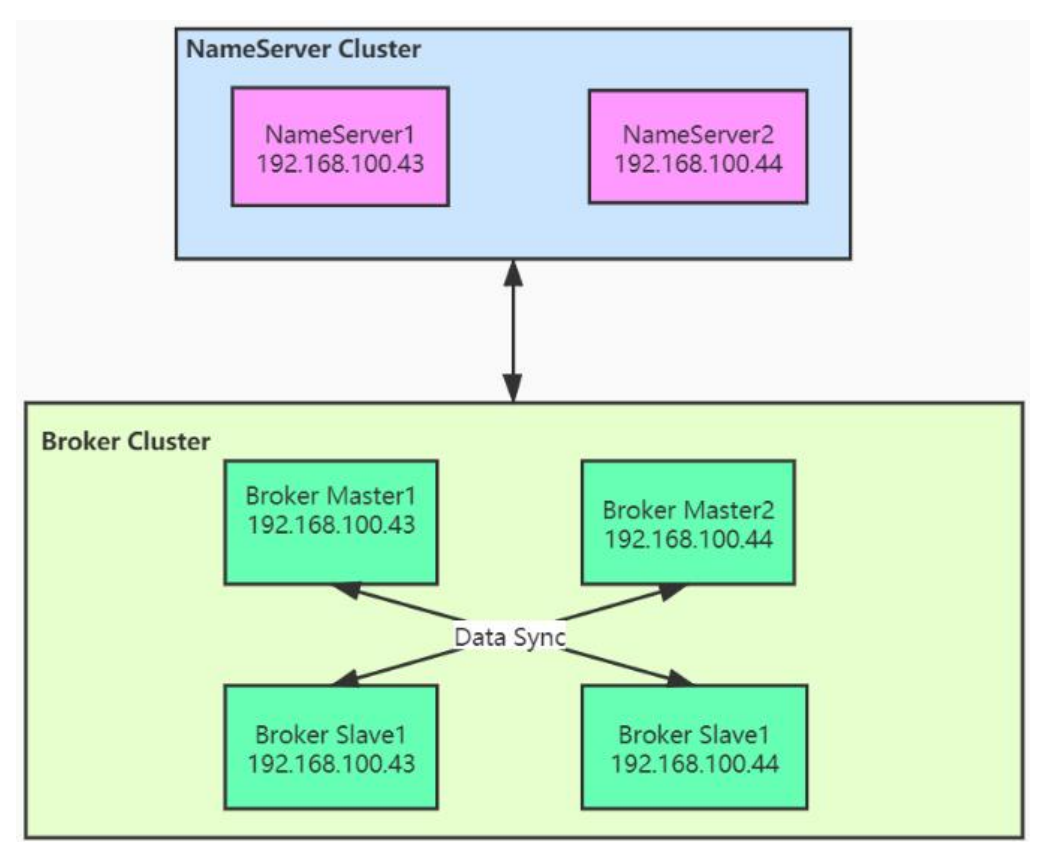

### 启动多个NameServer 和 Broker

首先需要在两台服务器上分别启动NameServer (nohup sh bin/mqnamesrv &) ,这样我们就得了一个无单点的NameServer服务,服务地址为192.168.100.43:9876和192.168.100.44:9876。

然后在两台服务器中RocketMQ的conf目录分别建立两个文件 broker-master.properties, broker-sl ve.properties, 下面是不同服务器的配置说明:

• 192.168.100.43 机器上的broker-master.properties文件:

```
namesrvAddr = 192.168.100.43:9876;192.168.100.44:9876
brokerClusterName = DefaultCluster
brokerName = broker-a
brokerId = 0
deleteWhen = 04
fileReservedTime = 48
brokerRole = SYNC_MASTER
flushDiskType = ASYNC_FLUSH
listenPort = 10911
storePathRootDir = /app/rocketmq/store-a
```

• 192.168.100.43 机器上的broker-slave.properties文件:

```
namesrvAddr = 192.168.100.43:9876;192.168.100.44:9876
brokerClusterName = DefaultCluster
brokerName = broker-b
brokerId = 1
deleteWhen = 04
fileReservedTime = 48
```

```
brokerRole = SLAVE
flushDiskType = ASYNC_FLUSH
listenPort = 11011
storePathRootDir = /app/rocketmq/store-b
```

• 192.168.100.44 机器上的broker-master.properties文件:

namesrvAddr = 192.168.100.43:9876;192.168.100.44:9876 brokerClusterName = DefaultCluster brokerName = broker-b brokerId = 0 deleteWhen = 04 fileReservedTime = 48 brokerRole = SYNC\_MASTER flushDiskType = ASYNC\_FLUSH listenPort = 10911 storePathRootDir = /app/rocketmq/store-b

• 192.168.100.44 机器上的broker-slave.properties文件:

namesrvAddr = 192.168.100.43:9876;192.168.100.44:9876 brokerClusterName = DefaultCluster brokerName = broker-a brokerId = 1 deleteWhen = 04 fileReservedTime = 48 brokerRole = SLAVE flushDiskType = ASYNC\_FLUSH listenPort = 11011 storePathRootDir = /app/rocketmq/store-a

然后分别使用如下命令启动两台服务器的主节点和从节点

nohup sh bin/mqbroker -c conf/broker-master.properties &

0.00

0.00

0.00

nohup sh bin/mqbroker -c conf/broker-slave.properties &

| 日                      | 言动。      |           |        |               |         |         |        |        |        |        |        |  |
|------------------------|----------|-----------|--------|---------------|---------|---------|--------|--------|--------|--------|--------|--|
| RocketMQ控制台            |          | 控制台       | 运维 驾驶舱 | <b>39.0</b> 7 | 主题 消费   | 者生产者    | 368 S  | 而思轨迹   |        |        | 更换语言 - |  |
| 10 21 DefaultCluster * |          |           |        |               |         |         |        |        |        |        |        |  |
|                        | 分片       | 编号        | 地址     | 版本            | 生产消息TPS | 消费消息TPS | 昨日生产总数 | 昨日消费总数 | 今天生产总数 | 今天消费总数 | 操作     |  |
| t                      | oroker-b | 0(master) | *      | V4_7_0        | 0.00    | 0.00    | 0      | 0      | 0      | 0      | 秋志 配置  |  |

0

0

0

0

0

0

0

0

0

0.00

0.00

0.00

这样一个高可用的RockerMQ集群就搭建好了,我们登陆可视化运维管理界面查看集群状态,集群正启动。

### 重要参数说明

1(slave)

0(master)

1(slave)

broker-b

broker-a

broker-a

本节主要是对Broker的配置文件中用到的参数进行说明

V4\_7\_0

5. Ja # 43 10911

0

0

0

113 838

• namesrvAddr = 192.168.100.43:9876;192.168.100.44:9876

指定NameServer的地址,可以是多个。

• brokerClusterName = DefaultCluster

Cluster地址,如果集群数量比较多,可以分成多个Cluster,每个Cluster供一个业务群使用。

• brokerName = broker-a

Broker的名称, Master 和Slave 通过使用相同的 Broker 名称来表明相互关系, 以说明某个Slave 是 个Master 的 Slave。

- brokerId = 1
- 一个Master可以有多个Slave, 0表示Master, 大于0的表示不同Slave的ID。
- fileReservedTime = 48

在磁盘上保存消息的时长,单位是小时,自动删除超时的消息。

- deleteWhen = 04
- 与 fileReservedTime 参数对应,表明在几点做消息删除动作,默认是凌晨4点。
- brokerRole = SYNC\_MASTER

brokerRole的可选参数有SYNC\_MASTER, ASYNC\_MASTER, SLAVE三种。SYNC 和ASYNC 表示 ASTER 和SLAVE 之间同步消息的机制, SYNC的意思是当Slave 和 Master 的消息同步完成后再返回 送成功的状态。

• flushDiskType = ASYNC\_FLUSH

flushDiskType 表示刷盘策略,可选值有ASYNC\_FLUSH 和 SYNC\_FLUSH两种,分别代表同步刷盘 异步刷盘。同步情况下,消息只有真正写入磁盘才返回成功状态;异步情况下,消息写入page\_cach 后就返回成功状态。

• listenPort = 11011

Broker监听的端口,一台服务器启动多个Broker,需要设置不同的监听端口避免端口冲突。

• storePathRootDir = /app/rocketmq/store-a

存储消息以及配置信息的根目录。

### 可视化管理平台

RocketMQ可以使用rocketmq-externals作为运维管理平台,Github地址https://github.com/apace/rocketmq-externals,我们需要将源码下载下来后再进行手动编译,过程如下:

#### ● 下载

从github (https://github.com/apache/rocketmq-externals) 下载RocketMQ可视化管理工具 roketmq-externals 的源码;

#### ● 打包

下载完成后切换进rocketmq-console目录,使用maven命令对其打包 mvn clean package -Dmaven test.skip=true,打包完成后生成可执行文件rocketmq-console-ng-1.0.1.jar

#### ● 运行

使用 java -jar rocketmq-console-ng-1.0.1.jar --server.port=8080 --rocketmq.config.namesrvA dr=xxxx.xxx.xxx.xxx:9876 命令启动,这里注意需要设置两个参数:

--server.port 为运行的这个web应用的端口,如果不设置的话默认为8080;

--rocketmq.config.namesrvAddr为RocketMQ命名服务地址,若NameServer为集群则使用英文; 分割

#### ● 访问

浏览器访问 xxx.xxx.xxx.8080 进入控制台界面,效果如下

| RocketMQ控制台   | 运维 | 2592AB | 918¥   | 主题 | 消费者       | 生产者   | 26.69    | 96.83 <b>1</b> 3 <u>2</u> |           | 更换语言 •  |
|---------------|----|--------|--------|----|-----------|-------|----------|---------------------------|-----------|---------|
|               |    |        |        |    |           |       |          |                           |           |         |
|               |    |        |        |    |           |       | 日期:      |                           | <b></b>   |         |
| Broker TOP 10 |    | To     | talMsg |    |           |       | Broker 5 | min trend                 |           | 1101    |
| 40.00         |    | -      |        |    |           |       | 1.00     |                           | - cadev:0 |         |
| 30.00         |    |        |        |    |           |       | 0.80 -   |                           |           |         |
|               |    |        |        |    | Totall    |       | 0.60 -   |                           |           |         |
| 20.00 -       |    |        |        |    | i otaliwa | -):38 | 0.40 -   |                           |           |         |
| 10.00         |    |        |        |    |           |       | 0.20 -   |                           |           |         |
| 0.00          |    | and    |        |    |           |       | 0.00     | 0                         |           | 2027.00 |
|               |    | Cade   | 1.1    |    |           |       | 20.200   | v                         |           | =) =)   |

# SpringBoot整合RocketMQ

在SpringBoot中整合RocketMQ主要用到 rocketmq-spring-boot-starter 组件,下面是详细整合过

```
•
```

● 引入组件 rocketmq-spring-boot-starter 依赖

```
<dependency>
<groupId>org.apache.rocketmq</groupId>
<artifactId>rocketmq-spring-boot-starter</artifactId>
<version>2.1.0</version>
</dependency>
```

● 修改application.yml, 添加RocketMQ相关配置

rocketmq: name-server: 192.168.100.43:9876;192.168.100.44:9876 producer: group: test-group send-message-timeout: 3000

如果是集群,多个name-server使用英文;分割。

```
● 编写消息生产者 MessageProduce
```

```
/**
```

```
* Description:
```

- \* rocketMQ消息发送方法
- \* @author javadaily

```
*/
@Component
public class MessageProduce {
```

```
@Autowired
private RocketMQTemplate rocketMQTemplate;
```

```
/**
 * 发送消息
 * @param topic 主题
 * @param message 消息体
 */
public void sendMessage(String topic,String message){
 this.rocketMQTemplate.convertAndSend(topic,message);
}
```

#### 使用RocketMQTemplate发送消息

● 编写消息消费者 MessageConsumer

```
@Slf4j
@Component
@RocketMQMessageListener(
    topic = "test-topic",
    consumerGroup = "test-group",
    selectorExpression = "*"
)
public class MessageConsumer implements RocketMQListener<String> {
    @Override
    public void onMessage(String message) {
        log.info("received message is {}", message);
    }
}
```

消费者只需要继承RocketMQListener类即可,主要关注实现类上的 @RocketMQMessageListener 注解,配置的 topic 和 consumerGroup 需要跟消息生产者的配置保持一致。

• 编写单元测试发送消息

```
@RunWith(SpringRunner.class)
@SpringBootTest
public class MessageProduceTest {
    @Autowired
    private MessageProduce messageProduce;
    @Test
    public void testSendMessage() {
        messageProduce.sendMessage("test-topic","Hello,JAVA日知录");
    }
}
```

先启动springboot应用,再执行测试用例。

| Sen | vices                                  |                                                                      | ٢ |  |  |  |  |
|-----|----------------------------------------|----------------------------------------------------------------------|---|--|--|--|--|
| ¢   | 王 ÷ ≒ ₹ 用 +                            | 🖾 Console 🏑 Endpoints                                                |   |  |  |  |  |
| -   | <ul> <li>Run Dashboard</li> </ul>      | 2020-03-29 18:04:07,202 INFO MessageConsumer:27 - received message i |   |  |  |  |  |
| -   | MessageServerApplication <u>:6000/</u> | Hello,JAVA日知录                                                        |   |  |  |  |  |